# STEP TO CREATE GROUP IN CIDOS 3.5

By Ng B. D. (JTMK PKS)

#### Create enrolment key at Enrolment Method > Self enrolment method

Step 1: Go to the Course page > Click on Setting Button > Select More

Step 2: At Course administration page, click on User tab > Click Self Enrolment (Student)

| Course administration |                                               |  |  |  |
|-----------------------|-----------------------------------------------|--|--|--|
| Course administration | Users                                         |  |  |  |
| Users                 | Enrolled users<br>Groups<br>Other users       |  |  |  |
| Enrolment<br>methods  | Manual enrolments<br>Self enrolment (Student) |  |  |  |

#### Create enrolment key at Enrolment Method > Self enrolment method

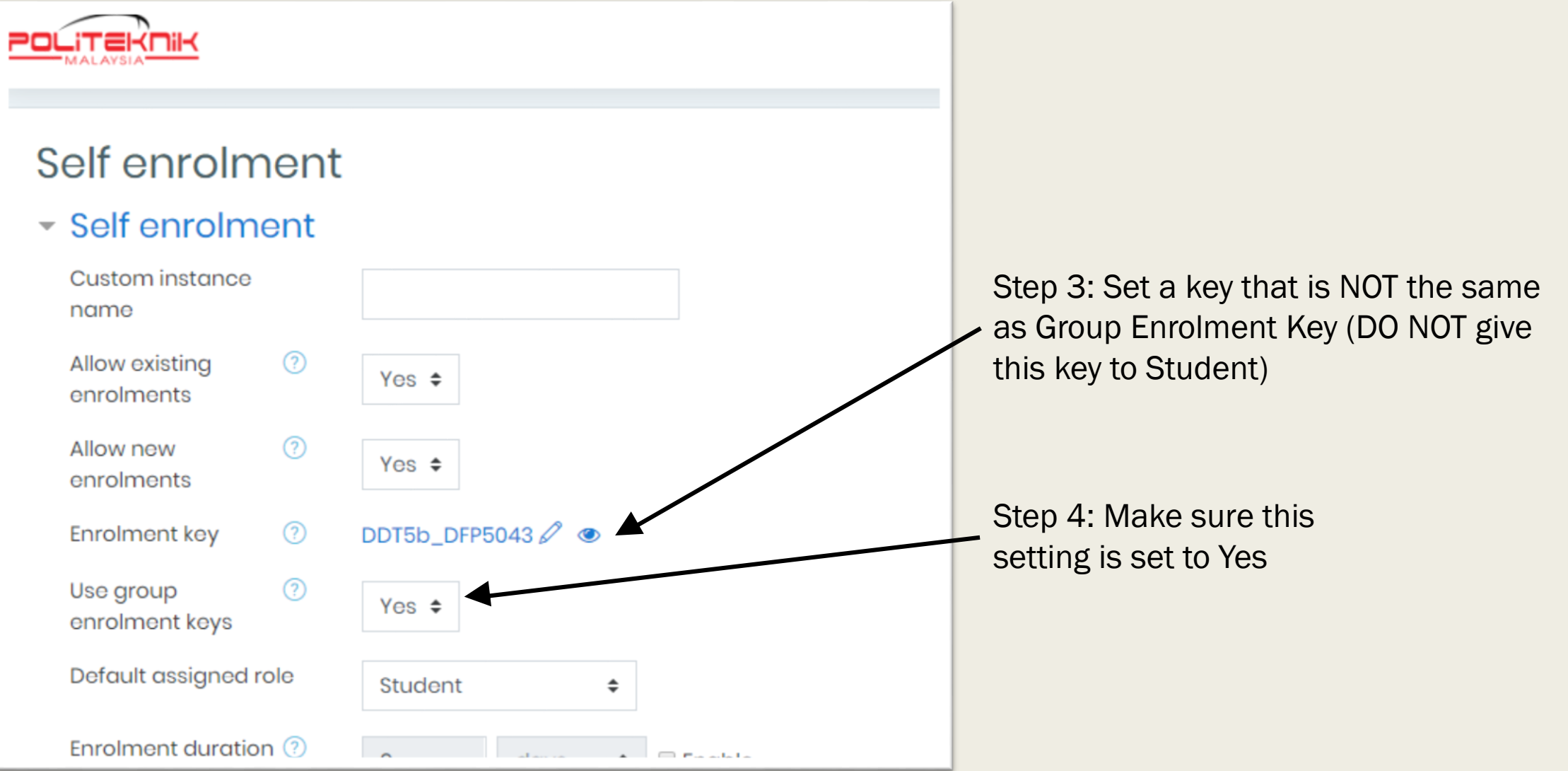

#### Create enrolment key For Group assignation

Go back to Course Administration screen > Click on Groups

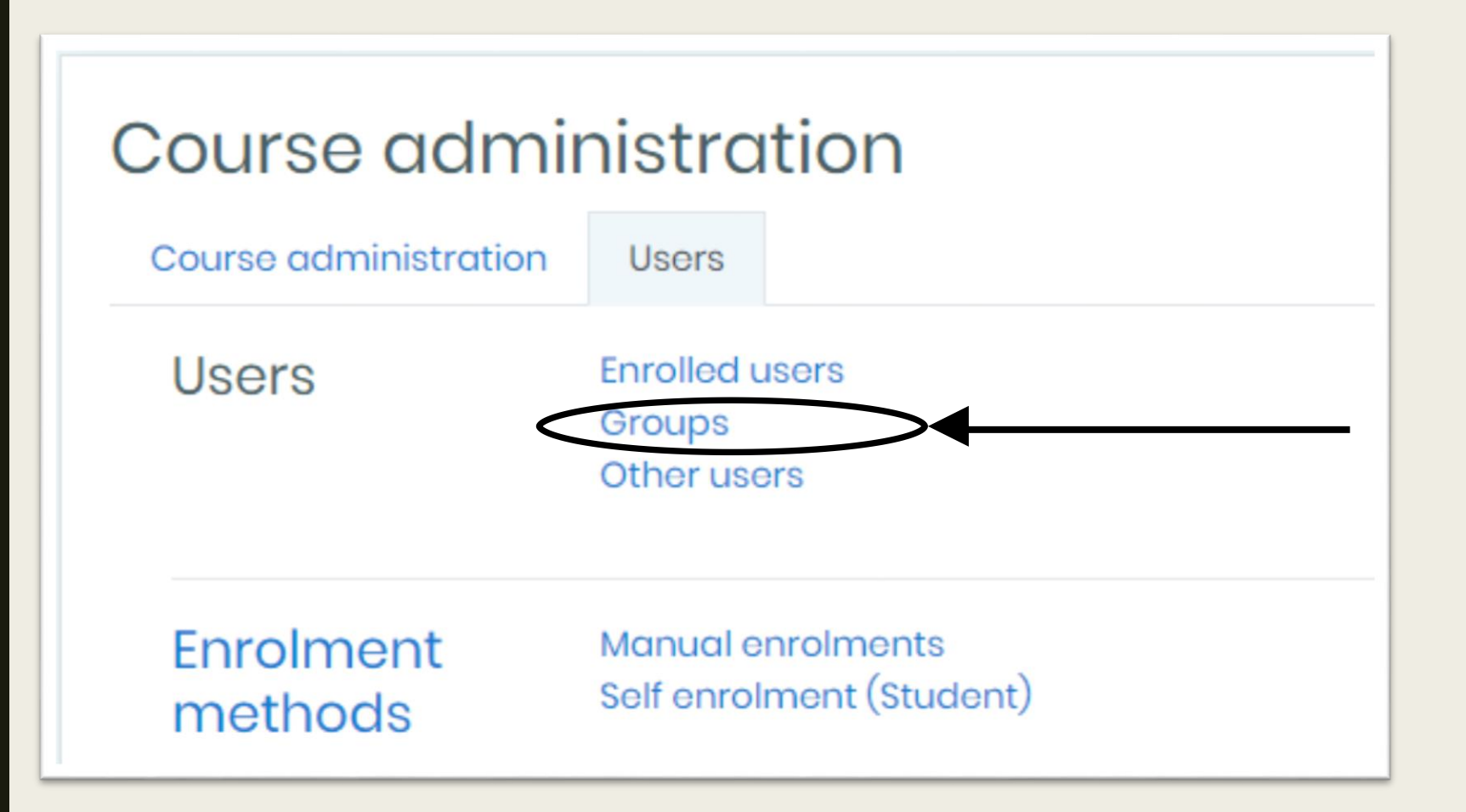

### Create enrolment key For Group assignation

#### Click on Create group

| Broups    | Members of       |
|-----------|------------------|
| noups     | Members OI.      |
| DDT5A (1) |                  |
| DDT5B (1) |                  |
|           |                  |
|           |                  |
|           |                  |
|           |                  |
|           |                  |
|           |                  |
|           |                  |
|           |                  |
|           |                  |
|           |                  |
|           |                  |
|           | Add/remove users |
|           | Add/remove users |

#### Create enrolment key For Group assignation

| - General         |   |                                               |                                                       |
|-------------------|---|-----------------------------------------------|-------------------------------------------------------|
| Group name        | 0 |                                               | Set the group name, example: DDT3A                    |
| Group ID number   | ? |                                               |                                                       |
| Group description |   | <b>1 i → B I ≡ ≡ % % ⊆ ■ € ■ €</b>            |                                                       |
|                   |   |                                               |                                                       |
|                   |   |                                               |                                                       |
|                   |   |                                               |                                                       |
|                   |   |                                               |                                                       |
|                   |   |                                               |                                                       |
|                   |   |                                               |                                                       |
|                   |   |                                               |                                                       |
| Enrolment key     | ? | Click to enter text 2                         | oup enrolment key for student to enroll to this group |
| Hide picture      |   | No ÷ Note that                                | this key should be different from the self enrolment  |
| New picture       | ? | Choose a file Key.                            |                                                       |
|                   |   | This is the                                   | KEY for student to enroll themselves into this        |
|                   |   | group.                                        |                                                       |
|                   |   | You can drag and drop files here to add them. |                                                       |
|                   |   |                                               | Remember your enrolment key, and                      |
|                   |   | Save changes                                  | click on Save button                                  |

## THE END

Any queries, please do not feel hesitate to contact me (Lydia Ng JTMK)